# Introduction to mProfessor and Canvas

Roster Management, SLO and Flex Reporting in mProfessor

Sending Messages and Adding Files, Modules, Assignments, Grades in Canvas

#### Link to mProfessor

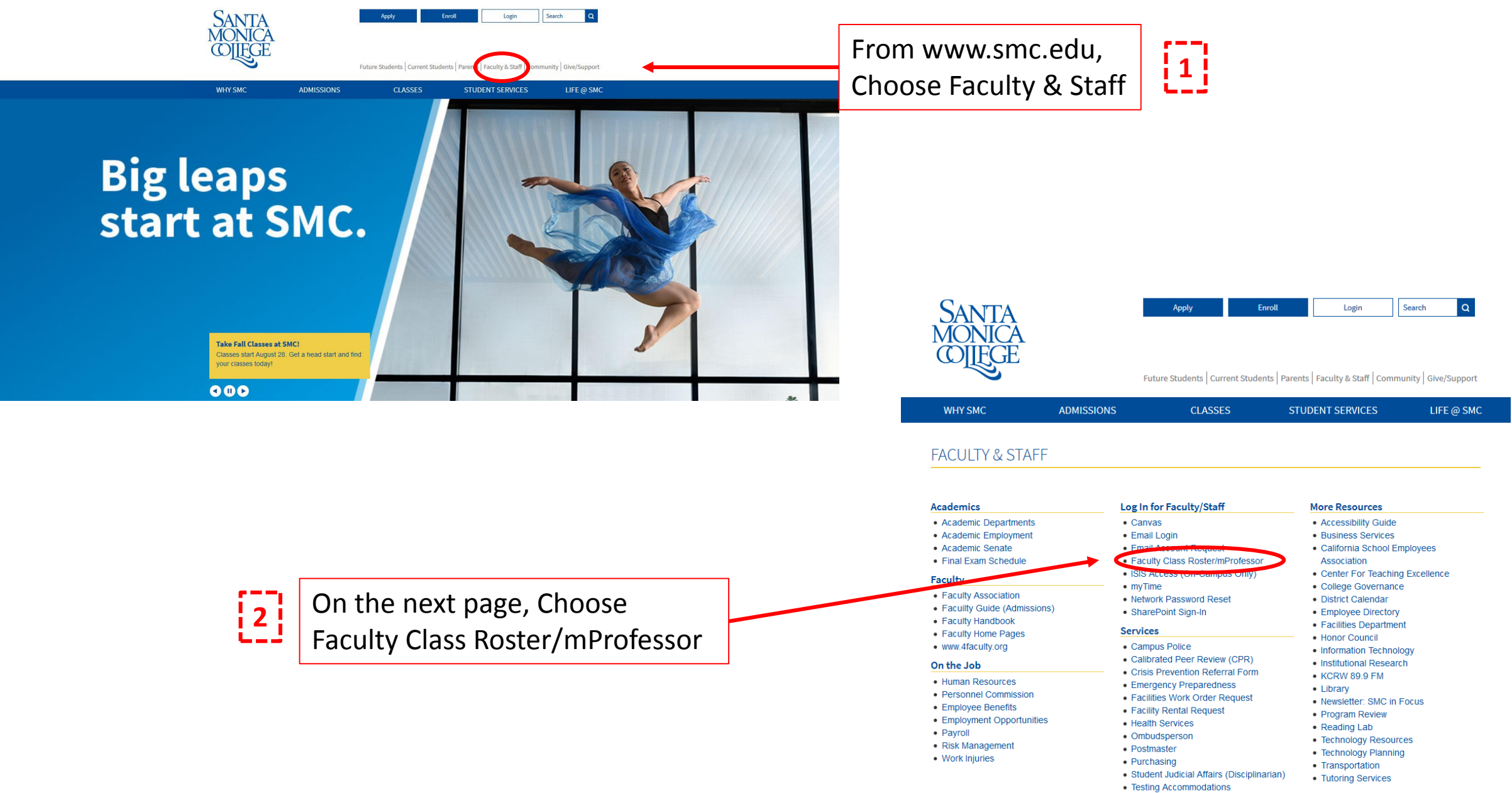

## Logging in to mProfessor

| Enter y  | our Single Sign-On User Name and Password to sign in<br>(Use your <mark>Network l</mark> ogin) |
|----------|------------------------------------------------------------------------------------------------|
| ser Name |                                                                                                |
| lastname | firstname                                                                                      |
|          |                                                                                                |
|          |                                                                                                |
|          | Login                                                                                          |

Enter your SMC User Name and Password and select Login

# At the Start of the Semester: From Home Page Uploading Syllabi

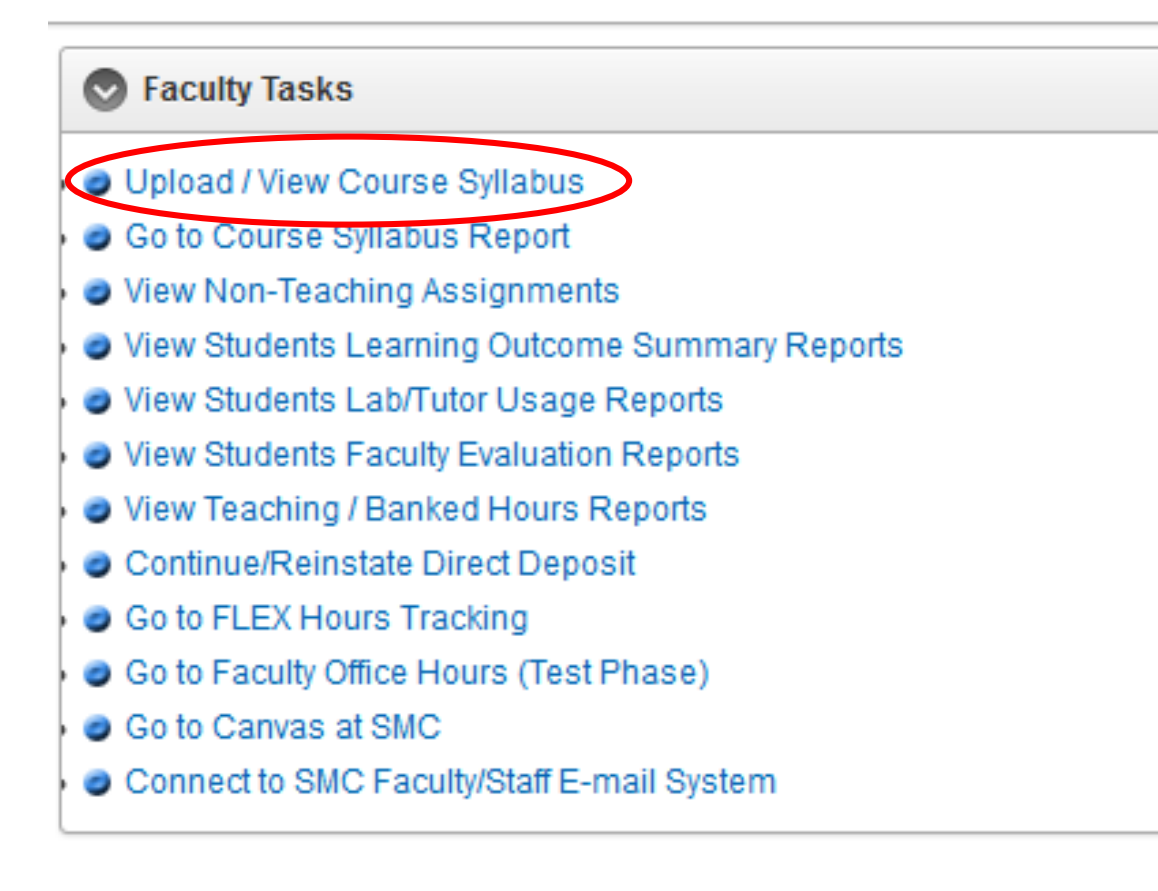

# At the Start of the Semester: From Home Page Submitting Office Hours

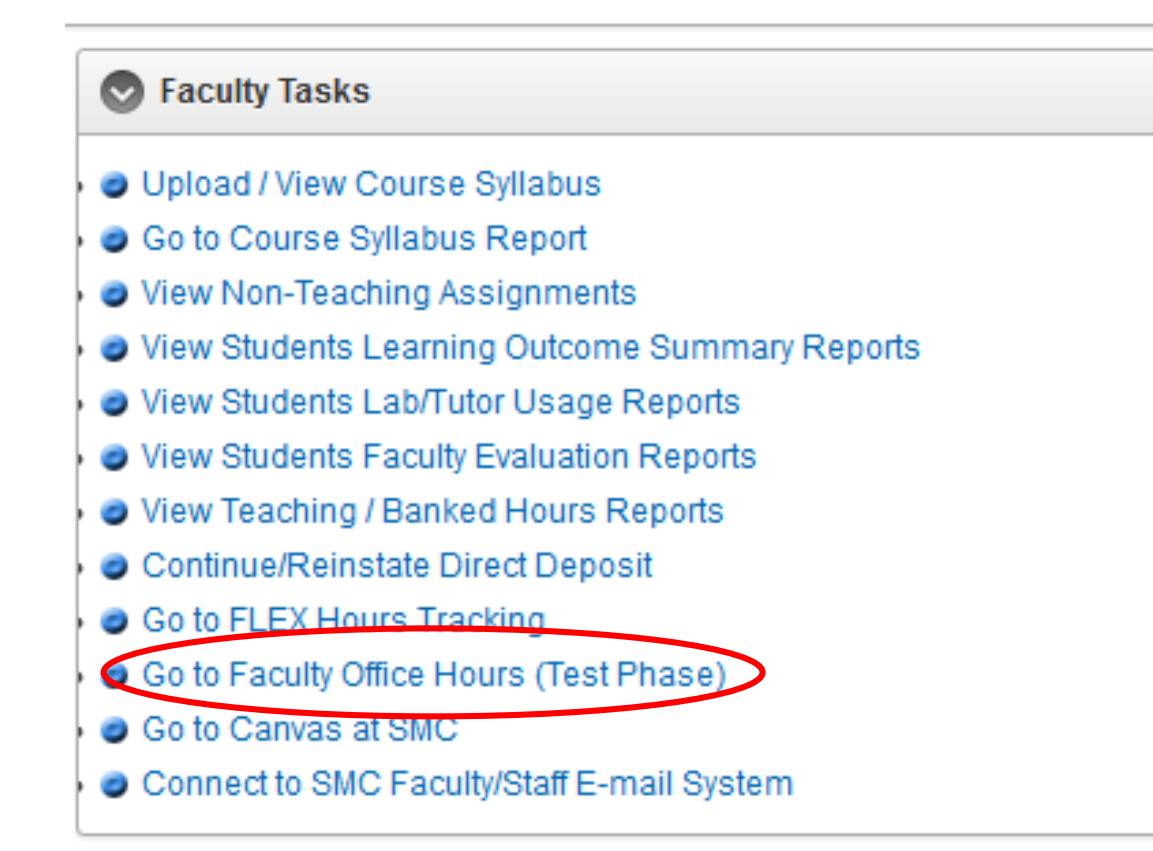

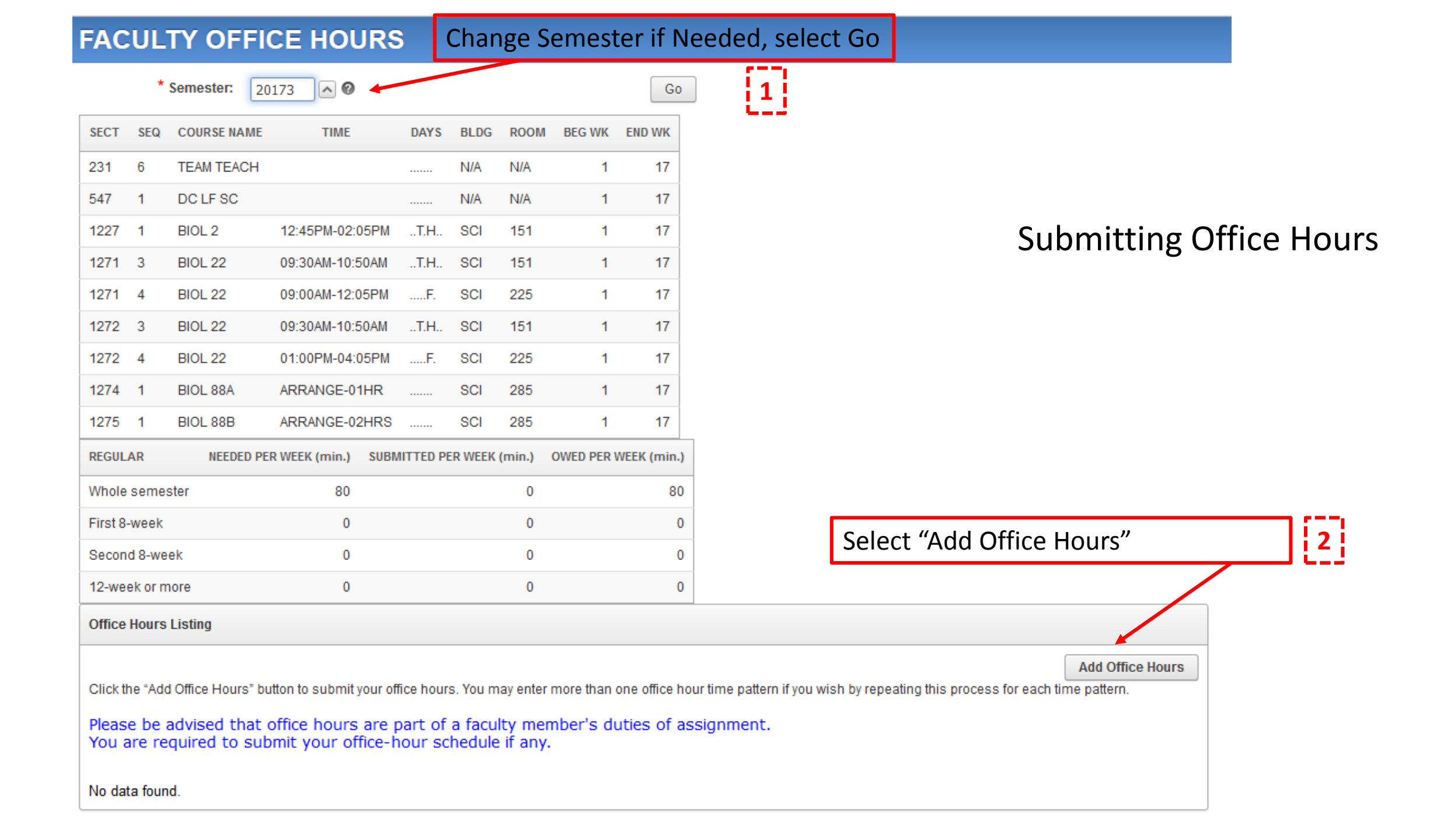

| Office Hours                   | rs Detail<br>culty Member:<br>Department:    | COLAVITO M C (                       | (4907)                          |                                                                |                                        |                                                                                        |                         | Back Submi                        | t                         | Submitting O               | ffice Hou | Jrs |
|--------------------------------|----------------------------------------------|--------------------------------------|---------------------------------|----------------------------------------------------------------|----------------------------------------|----------------------------------------------------------------------------------------|-------------------------|-----------------------------------|---------------------------|----------------------------|-----------|-----|
|                                | Semester:                                    | Fall 2017                            | -                               |                                                                |                                        |                                                                                        |                         |                                   |                           |                            |           |     |
| Remarks (if                    | if any):                                     |                                      |                                 |                                                                | Ir                                     | nclude Office Loo                                                                      | cation                  | 1                                 |                           |                            |           |     |
| M                              | Session:<br>Neet Location:<br>ter ONLINE for | Whole semest                         | er 🗸                            | 0                                                              |                                        |                                                                                        |                         | /                                 |                           |                            |           |     |
| electroni                      | nic office hours                             |                                      |                                 |                                                                |                                        |                                                                                        |                         | _/                                |                           |                            |           |     |
| Scheduled                      | * Day of Week:                               | Sunday                               | - [                             | Select m                                                       | ore th                                 | an one day if ho                                                                       | urs are t               | he same                           |                           | l m                        |           |     |
|                                |                                              | Monday Tuesday Wednesda              | y                               | Otherwis                                                       | se, sel                                | ect one day for                                                                        | each diffe              | erent time                        | e interval.               |                            |           |     |
|                                |                                              | ☐ Thursday<br>☐ Friday<br>☐ Saturday | Ti                              | me forma                                                       | at mus                                 | st have 4 digit ti                                                                     | mes, am/                | pm, hyph                          | en betwee                 | n                          |           |     |
| *                              | * Office Hours:<br>Hints >                   | 06:30am-11:0                         | 00pm                            | egin/end at least 5 minu                                       | tes before/afte                        | r scheduled class times. The shortest per                                              | iod of time you may ent | er is 15 minutes.                 | In                        | put More Hours i           | f Needed  | 3   |
| Summary will Dis               | nlav                                         | Office H                             | ours Lis                        | ting                                                           |                                        |                                                                                        |                         |                                   |                           |                            |           |     |
| Summary win Dis                | piay                                         |                                      |                                 |                                                                |                                        |                                                                                        |                         |                                   |                           | Add Office Hours           |           |     |
| Choose Edit<br>to make changes | 4                                            | Click the<br>Please<br>You ar        | e "Add Off<br>be adv<br>e requi | fice Hours" button to<br>vised that office<br>ired to submit y | submit your<br>hours are<br>our office | office hours. You may enter more the part of a faculty member's -hour schedule if any. | an one office hour t    | ime pattern if you wis<br>gnment. | sh by repeating this proc | ess for each time pattern. |           |     |
| or delete entry                |                                              | Edit                                 | Days                            | Time                                                           | Location                               | Total Time per week (min.)                                                             | Session                 | Remarks                           |                           |                            |           |     |
|                                |                                              |                                      | T.H                             | 11:00AM-12:30PM                                                | SCI 285                                | 180                                                                                    | Whole semester          |                                   |                           |                            |           |     |
|                                |                                              |                                      |                                 |                                                                |                                        | 180                                                                                    |                         |                                   |                           |                            |           |     |

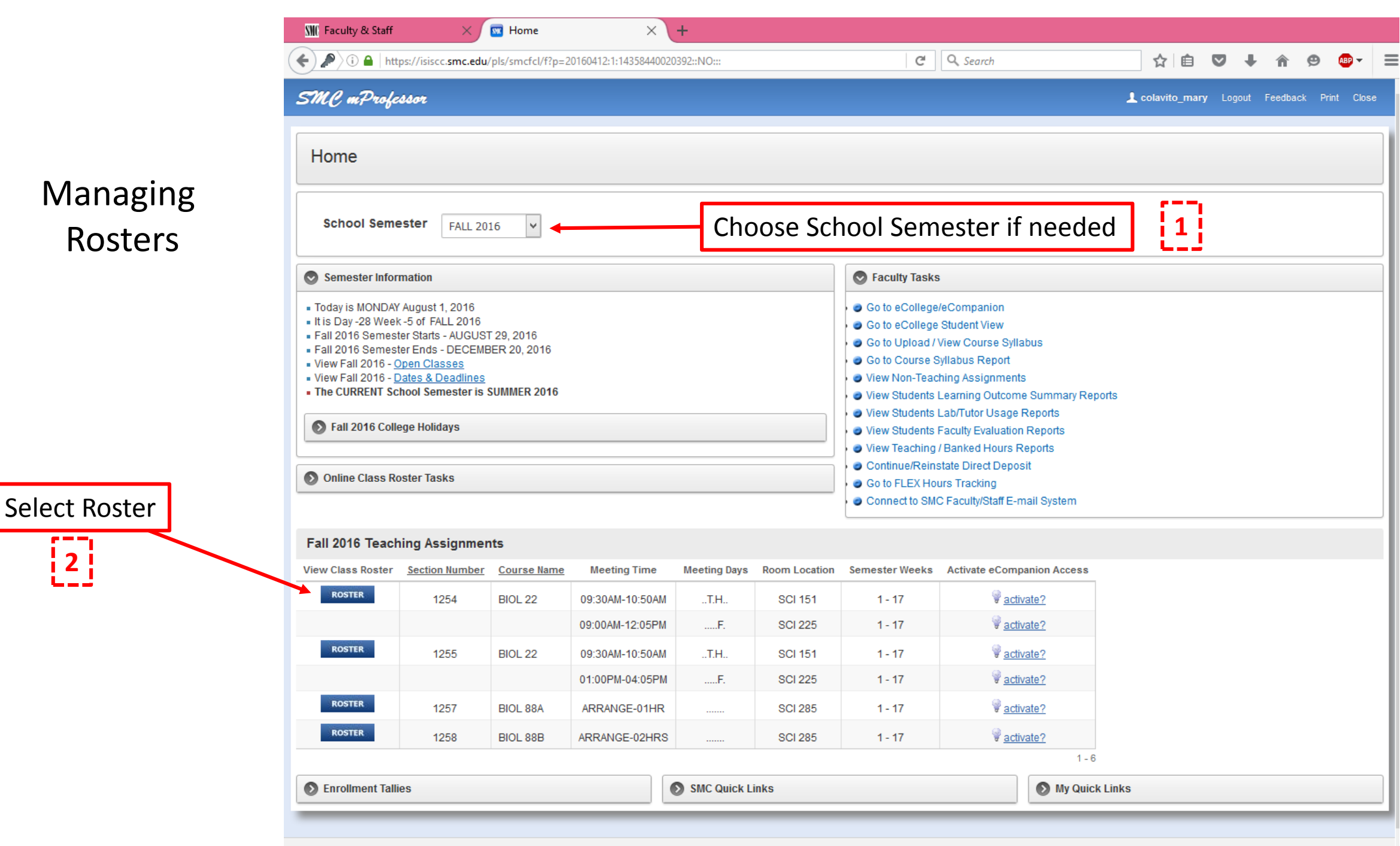

Set Screen Reader Mode On

## Functions Available from Roster View

| SMC Faculty & Staff X Staff X Staff X                                                                                                    | +                                                                                                    |                |
|----------------------------------------------------------------------------------------------------|----------------------------------------------------------------------------------------------------|----------------|
| ( 1) A https://isiscc.smc.edu/pls/smcfcl/f?p=20160412:10:1435844002                                                                                                    | 392::NO::GBL_SCTNUM:1254&cs=3E96B0534DEFI C Search ☆ 自 ♥ ↓ 🏠                                                                                                    | 😕 🐠 <b>-</b> 📃 |
| SMC mProfessor                                                                                                    | 👤 colavito_mary Logout                                                                                                    | Feedback Print |
| Home Online Class Rosters                                                                                                    |                                                                                                    |                |
| View / Download Class Roster                                                                                                    |                                                                                                    |                |
| School Semester FALL 2016                                                                                                    | Class Roster 1254 - BIOL 22 💙                                                                                                    |                |
| <ul> <li>Semester Information</li> <li>Today is MONDAY August 1, 2016</li> <li>It is Day -28 Week -5 of FALL 2016</li> <li>Fall 2016 Semester Starts - AUGUST 29, 2016</li> <li>Fall 2016 Semester Ends - DECEMBER 20, 2016</li> <li>View Fall 2016 - <u>Dates &amp; Deadlines</u></li> <li>The CURRENT School Semester is SUMMER 2016</li> <li>Fall 2016 College Holidays</li> <li>September 5, 2016</li> <li>November 11, 2016</li> <li>November 24, 2016</li> <li>November 25, 2016</li> </ul> | <ul> <li>Go to Teaching Assignments / Home</li> <li>View Class Active Students Photos</li> <li>View Class Waiting Lists</li> <li>View / Request Instructor's Authorization Codes</li> <li>View / Edit Drop Rosters</li> <li>View / Edit / Submit Grade Rosters</li> <li>View / Edit / Submit Placement Rosters</li> <li>Enter / Update / Submit Students Learning Outcomes</li> </ul>                                                                                                    |                |
| <ul> <li>Class Roster Dates and Deadlines</li> <li>Class Census Day: SEP 12, 2016</li> <li>Class 60% Day: NOV 3, 2016</li> <li>Last Day to Withdraw to Receive a Refund: SEP 11, 2016</li> <li>Last Day to Withdraw to Avoid a "W": SEP 11, 2016</li> <li>Last Day to Withdraw to Guarantee a "W": NOV 20, 2016</li> </ul>                                                                                                    | Ownload Class Roster     Outrize/Format and Download Class Roster     Outrize/Format and Download Class Roster     Outrize/Format     Class Roster in EXCEL Format     Outrize/Format     Class Roster in EXCEL Format     Outrize/Format and Download Class Roster     Outrize/Format and Download Class Roster     Outrize/Format and Download Class Roster     Outrize/Format and Download Class Roster     Outrize/Format and Download Class Roster     Outrize/Format and Download Class Roster     Outrize/Format     Outrize/Format and Download Class Roster     Outrize/Format     Outrize/Format     Outrize/Format and Download Class Roster     Outrize/Format     Outrize/Format | <u></u>        |

#### At the Start of the Semester: From Roster Page

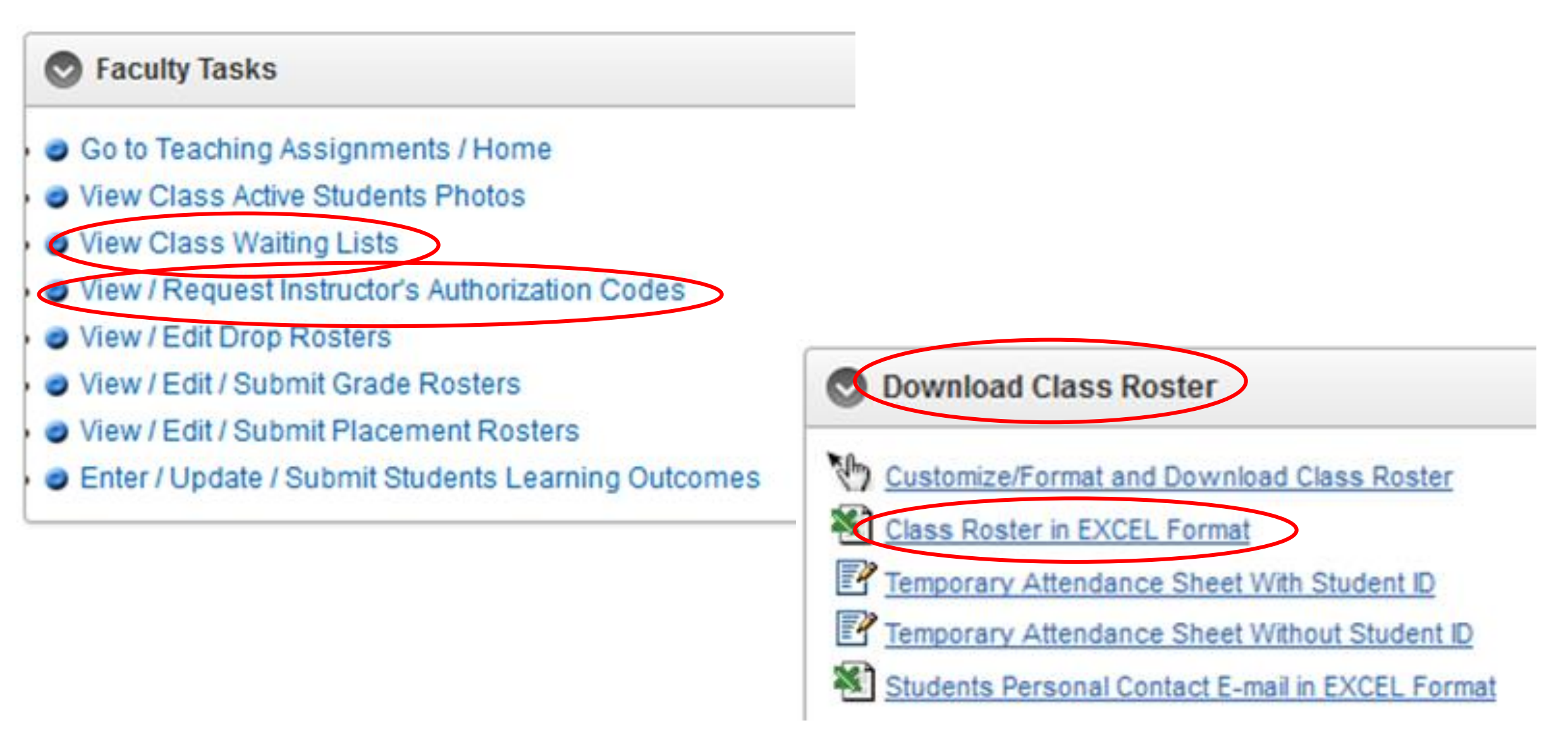

#### Drop Rosters for Avoiding Ws and Guaranteeing Ws

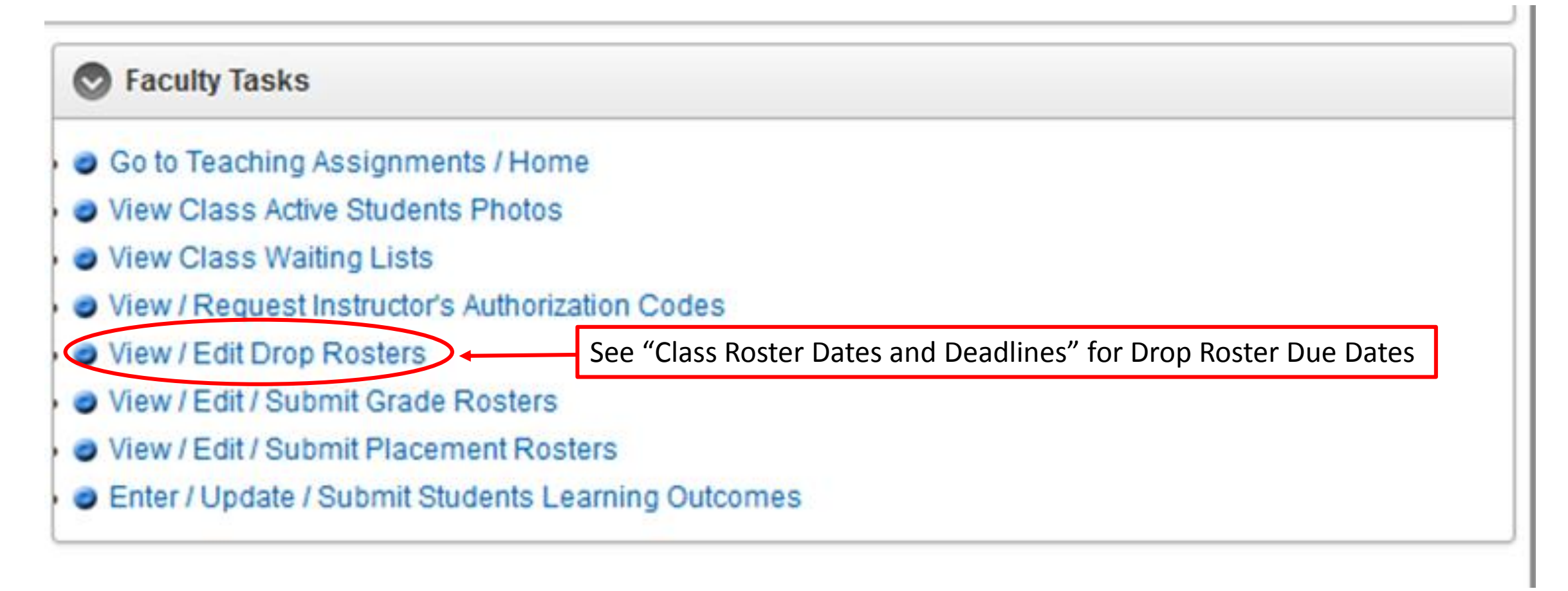

| Faculty Tasks                                      |  |
|----------------------------------------------------|--|
| Go to Teaching Assignments / Home                  |  |
| View Class Active Students Photos                  |  |
| View Class Waiting Lists                           |  |
| View / Request Instructor's Authorization Codes    |  |
| View / Edit Drop Rosters                           |  |
| View / Edit / Submit Grade Rosters                 |  |
| View / Edit / Submit Placement Rosters             |  |
| Enter / Update / Submit Students Learning Outcomes |  |

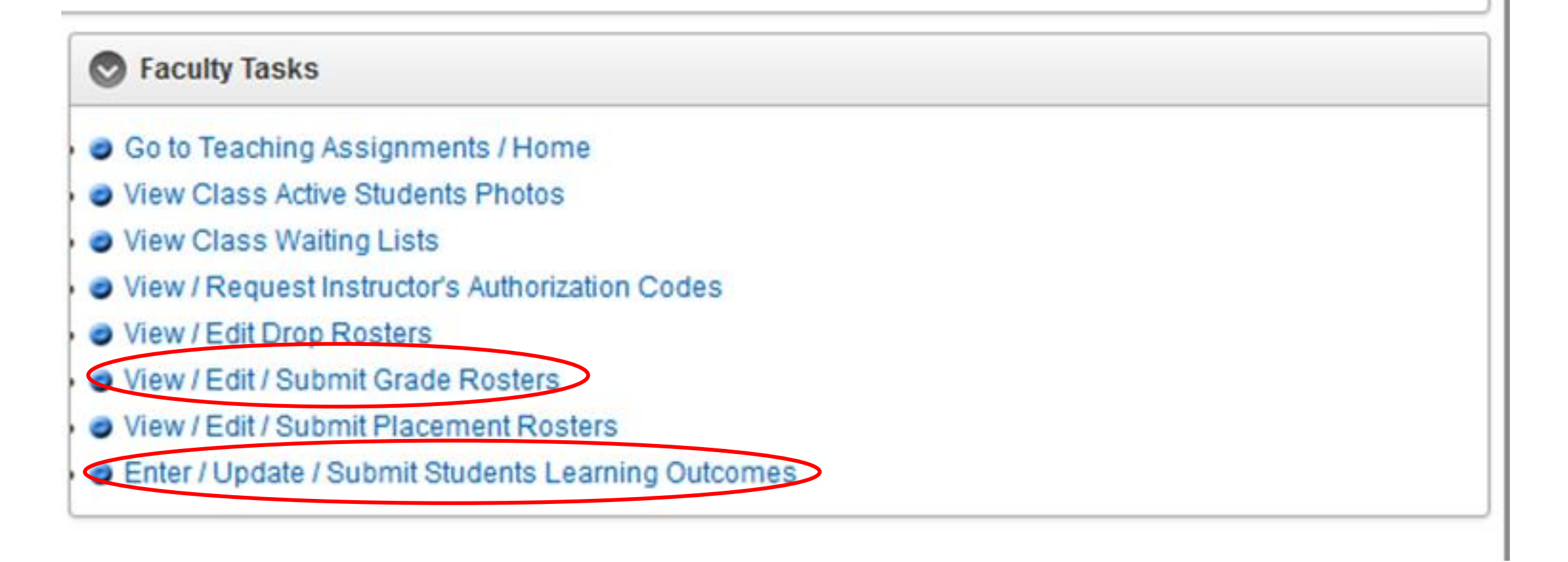

## Flex Hours Proposals and Approvals

| SMI Faculty & Staff X Ren Home X +                                                                                                    |                                                                                                    |
|----------------------------------------------------------------------------------------------------|----------------------------------------------------------------------------------------------------|
|                                                                                                    | C     Q. Search     ☆     ê     ♥     ♣     ♠     ●     ■     =                                                                                                    |
| SMC mProfessor                                                                                                    | 👤 colavito_many Logout Feedback Print Close                                                                                                    |
| Home                                                                                                    |                                                                                                    |
| School Semester FALL 2016                                                                                                    |                                                                                                    |
| Semester Information                                                                                                    | S Faculty Tasks                                                                                                    |
| Today is MONDAY August 1, 2016     It is Day -28 Week -5 of FALL 2016     Fall 2016 Semester Starts - AUGUST 29, 2016     Fall 2016 Semester Ends - DECEMBER 20, 2016     View Fall 2016 - <u>Open Classes</u> View Fall 2016 - <u>Dates &amp; Deadlines</u> The CURRENT School Semester is SUMMER 2016 | <ul> <li>Go to eCollege/eCompanion</li> <li>Go to eCollege Student View</li> <li>Go to Upload / View Course Syllabus</li> <li>Go to Course Syllabus Report</li> <li>View Non-Teaching Assignments</li> <li>View Students Learning Outcome Summary Reports</li> <li>View Students Lab/Tutor Usage Reports</li> </ul> |
| S Fall 2016 College Holidays                                                                                                    | <ul> <li>View Students Faculty Evaluation Reports</li> <li>View Teaching / Banked Hours Reports</li> </ul>                                                                                                    |
| Online Class Roster Tasks                                                                                                    | Continue/Reinstate Direct Deposit     Go to FLEX Hours Tracking     Connect to SMC Faculty/Staff E-mail System                                                                                                    |

More information can be found at:

http://www.smc.edu/HumanResources/HumanResourcesDepartment/Pages/Flex-Contracts-for-Faculty.aspx

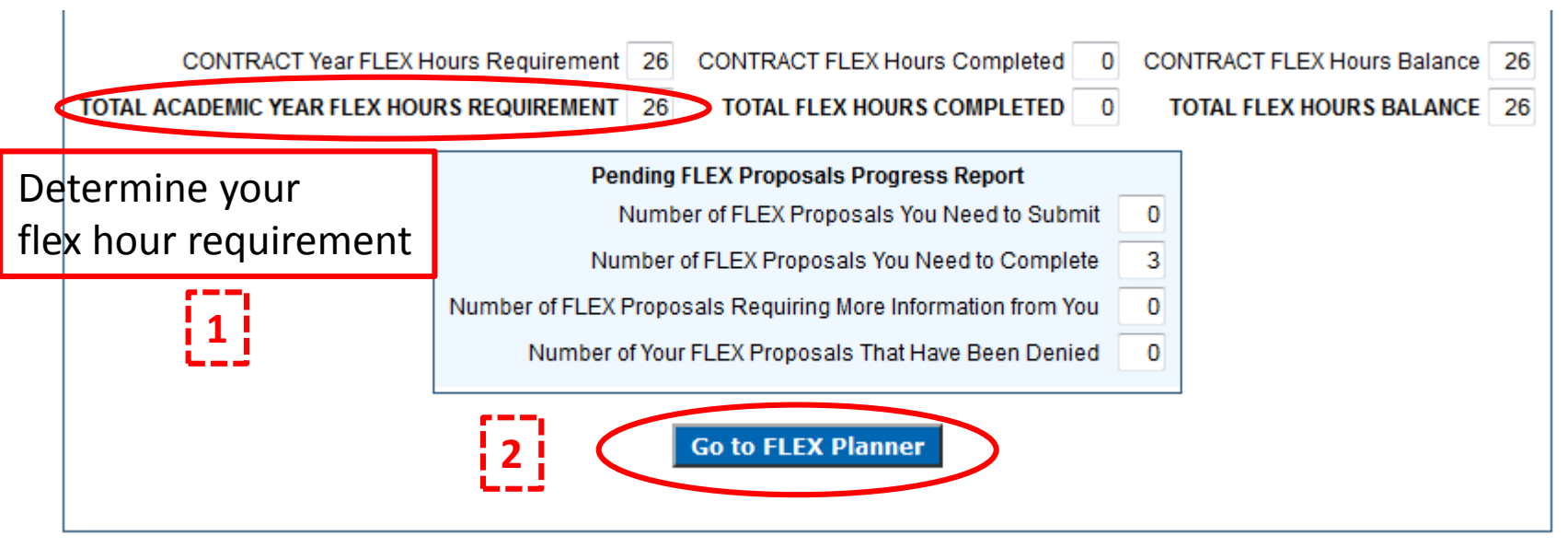

#### **Creating Flex Proposals**

Note: Adjunct Instructors who participate in Institutional or Departmental Flex Activities need to create Flex Proposals to document those hours

#### CONTRACT Year FLEX Hours Planner

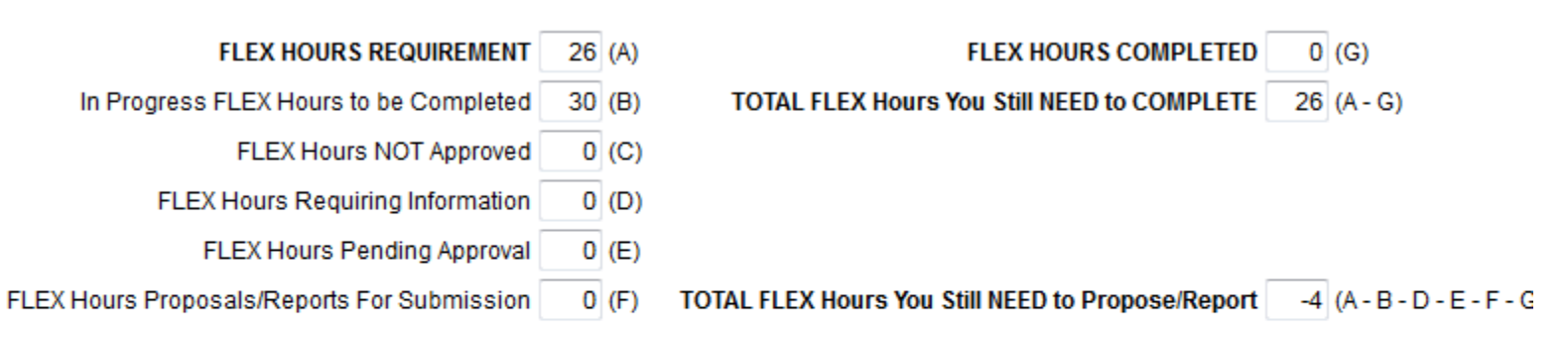

| EDIT | ID    | FLEX Activity                                      | Start Date | End Date | FLEX Hours | STATUS           | TO DO / ACTION |
|------|-------|----------------------------------------------------|------------|----------|------------|------------------|----------------|
|      | 30777 | Attending Fall Institutional Flex Day Activities   |            |          | 6          | Need to Complete | Complete       |
|      | 30779 | Attending Departmental Flex Activities             |            |          | 18         | Need to Complete | Check Status   |
|      | 30778 | Attending Spring Institutional Flex Day Activities |            |          | 6          | Need to Complete | Complete       |
|      |       |                                                    |            |          |            |                  | 1-3            |

Create FLEX Proposal

Use this link to create proposals for individual flex time

| SMC Faculty Professional Development (FLEX) Reporting                                                                                                    | Creating Flex Proposals                                                                                                    |
|----------------------------------------------------------------------------------------------------|----------------------------------------------------------------------------------------------------|
| Current User: COLAVITO M C Logout Close Help FLEX Planner                                                                                                    |                                                                                                    |
| FLEX Reporter                                                                                                    |                                                                                                    |
| SMC refers to time spent on professional development as Flex Time / Flex Hours. <u>Flex hours occur outside of assigned instructional time</u> .<br>SMC faculty members are required to participate in professional development activities or "flex activities" during each academic year.<br>Full-time faculty may complete their individual flex days any time starting from the first day of Summer intersession until the end of the<br>following Spring semester. | Fill out form 1                                                                                                    |
| Faculty Name: COLAVITO M C                                                                                                    |                                                                                                    |
| Assignment: Full Time Faculty                                                                                                    | Flex Activity Categories                                                                                                    |
| FLEX Activity/Category (select one)                                                                                                    | in Drop Down Menu                                                                                                    |
| Description:<br>(Type in a description<br>of your FLEX activity)                                                                                                    | (select one)<br>Advising Student Club/Activity<br>Attending a Conference/Seminar                                                  |
| Outcome (optional):<br>(Type in the expected<br>outcome or benefit<br>of your FLEX activity)                                                                                                    | Attending a Professional Workshop<br>Completing Community Service<br>Completing Extra Office Hours<br>Completing Grant Activities |
| Start Date:                                                                                                    | Others<br>Participating in Community College Advocacy<br>Participating in Department Support Activities                           |
| Total Number of Hours: (NOTE: No more than 10 hours can be credited for a single day)                                                                                                    | Participating in a Professional Organization<br>Running/Teaching a Workshop                                                       |
| I am proposing the above activity to fulfill my Professional Development/FLEX obligation with Santa Monica College<br>District in accordance with the Flexible Calendar approved by the Board of Trustees, Faculty Agreement and Titile V,<br>California Code of Regulations. By clicking on the Electronic Signature checkbox I declare that this activity will be                                                                                                    | Sick Leave<br>Supplemental Student Advising<br>Writing for publication                                                            |
| UNDERSTAND THAT FAILURE TO PERFORM CONTRACTUALLY REQUIRED FLEX TIME ACTIVITIES WILL RESULT IN A<br>REDUCTION IN PAY EQUAL TO THE UNFILLED FLEX HOURS.                                                                                                    | For Adjuncts: Participate in Institutional or Departmental Flex Day                                                               |
| r 1                                                                                                    | Proposal goes to Chair for Approval                                                                                               |
| Cancel/Back 3 Create/Save FLEX Proposal                                                                                                    | When approved and hours are completed                                                                                             |
|                                                                                                    | return to site to verify completion                                                                                               |

### Verifying Institutional Flex Participation

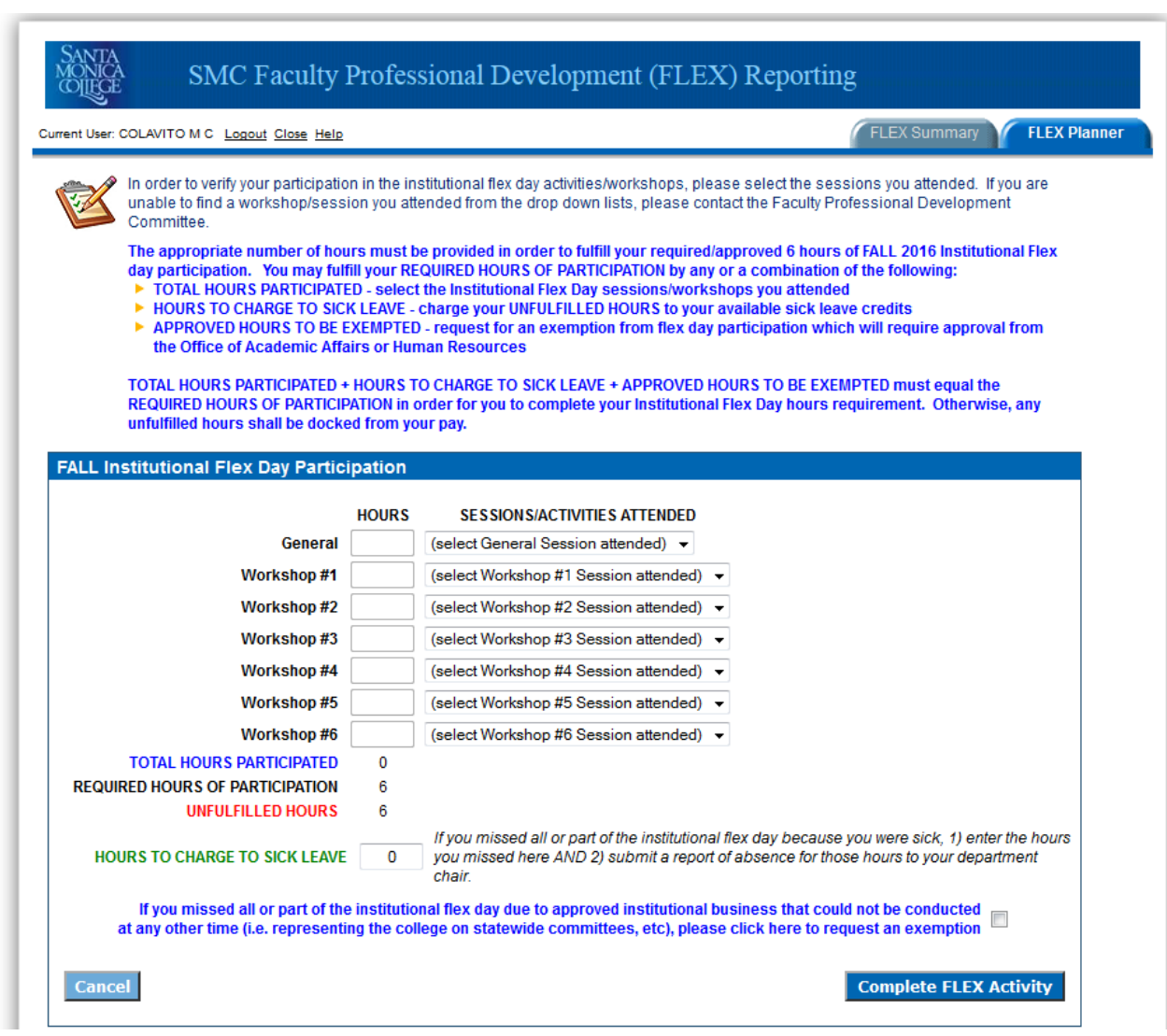

Full Time Instructors will see this option in the Flex Summary. Adjunct Instructors need to create Flex Proposals to document participation in Institutional Flex Day.

#### Accessing Canvas https://online.smc.edu/login/ldap

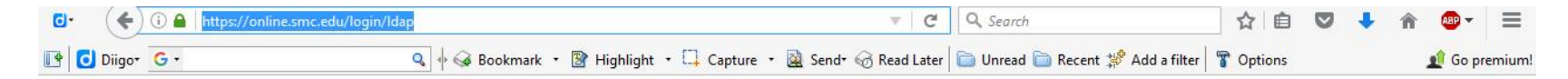

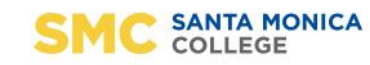

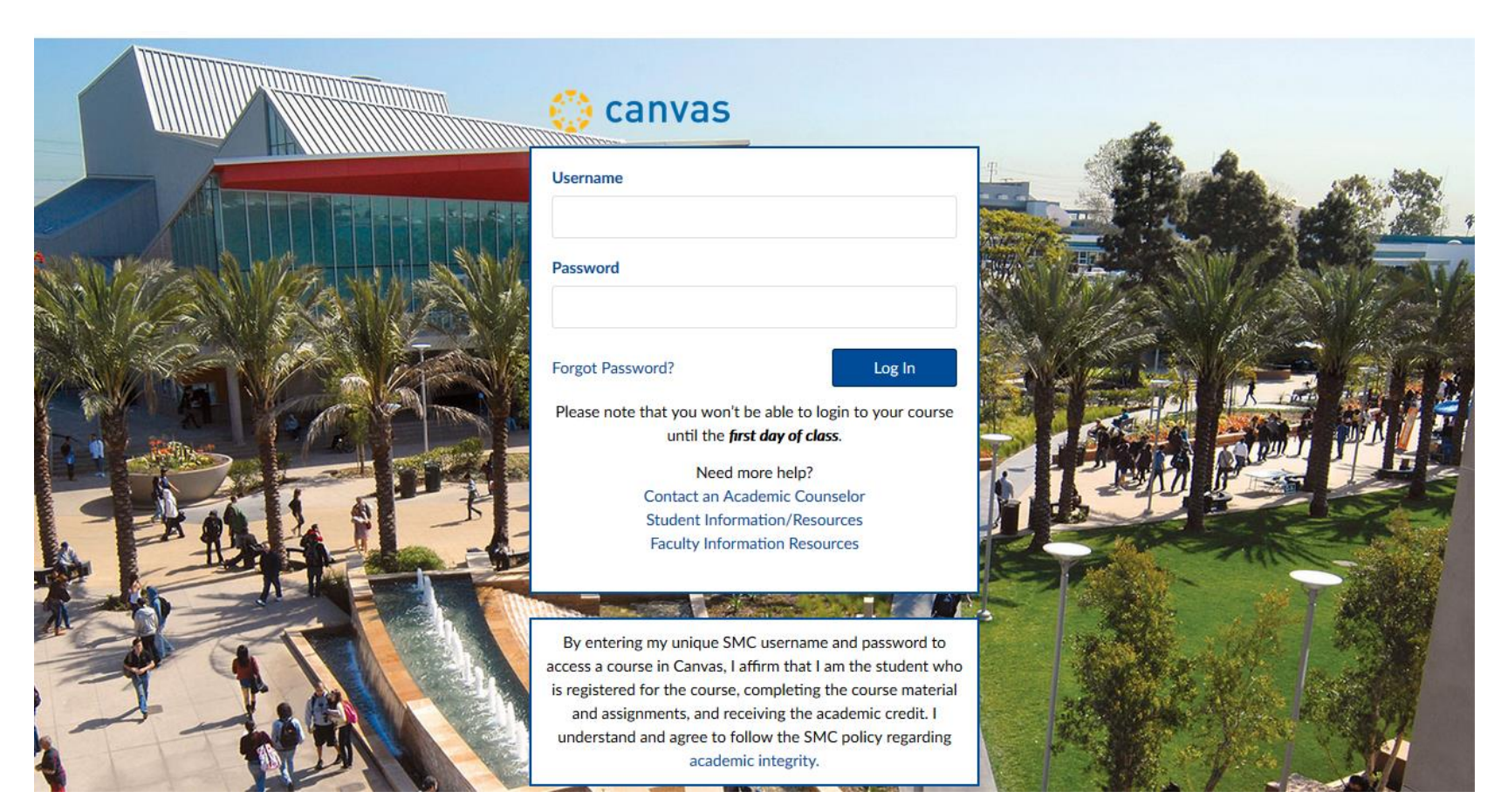

Enter your SMC User Name and Password and select Log In

# Faculty Support on Canvas

|                                                 | (i)                                                                                                    | 100.           |                                                                                                    | ۲                                                                                                    | Search                         | ☆ 自 ♥ ♣                                                                             |                                                                      |
|-------------------------------------------------|----------------------------------------------------------------------------------------------------|----------------|----------------------------------------------------------------------------------------------------|----------------------------------------------------------------------------------------------------|--------------------------------|-------------------------------------------------------------------------------------|----------------------------------------------------------------------|
| SANTA                                           | Help                                                                                                    | ∲ ‰ Bookn<br>X | nark 🔹 📓 Highlight 🔹                                                                                          | L Capture • 🤐 Send• 🕤 Kead Later                                                                          | Unread 🛄 Recent 💭 Add a filter | Options                                                                             | Go premium!                                                          |
|                                                 | Ask Your Instructor a Question<br>Questions are submitted to your instructor<br>Search the Canvas Guides |                | tral                                                                                                    |                                                                                                    |                                | .Il View Course Strea                                                               | n                                                                    |
| Dashboard                                       | Find answers to common questions<br>Report a Problem<br>If Canvas misbehaves, tell us about it           |                | r Comments?                                                                                                   |                                                                                                    |                                | Coming Up                                                                           | View Calendar                                                        |
| Courses                                         | Canvas Support Hotline<br>(844) 303-0352<br>Canvas Central<br>(Formerly Fac 101)<br>Academic Counseling  |                | ored boxes for mo                                                                                             | content 👩 🛛 (available until June 🤇                                                                       | 30th)                          | Canvas Central<br>Jan 20 at 10am<br>Recent Feedback                                 |                                                                      |
| Inbox<br>C+                                     | (Student Service)<br>Alternate View Request<br>TA/Observer Access<br>Library                             |                | <br>Started                                                                                                   | SMC Resources Best Practices                                                                              |                                | Nothing for now                                                                     | [3                                                                   |
| Commons<br>1<br>Help &<br>Academic<br>Resources | SMC Bookstore<br>Student Service & Event Calendar<br>On Campus Calendar                                  |                | answers for yours<br>7 Canvas Support<br><u>Training</u> !<br><u>Canvas for On-gro<br/>pdates</u> , which con | <u>self</u> .<br>Hotline: <b>(844) 303-0352</b> .<br>Dund Classes.<br>tains detailed information about to | opics and eve<br>O             | you do not y<br>SMC log in to<br>pport is also a<br>://guides.inst<br>r Google your | et have an<br>Canvas,<br>available at:<br>cructure.com/<br>question! |
|                                                 |                                                                                                    |                | <u>icements</u> .<br>Invas Central Inde                                                                       | <u>x</u> .                                                                                                |                                |                                                                                     |                                                                      |

#### Navigating to your Course Shell

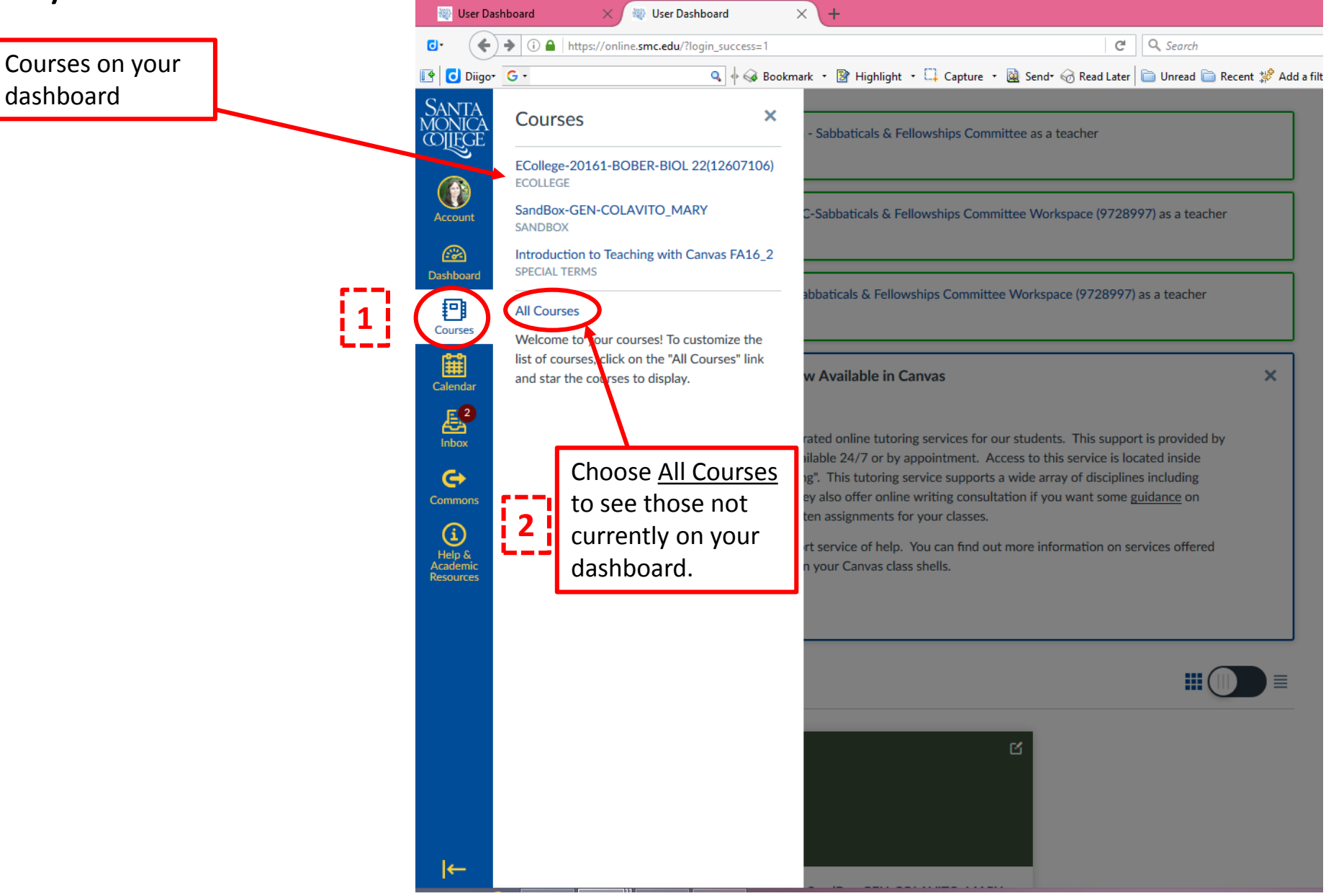

#### **Posting Your Syllabus**

#### 2017 Spr - BIOL 21 (1245) - Cell Biology and Evolution > Syllabus

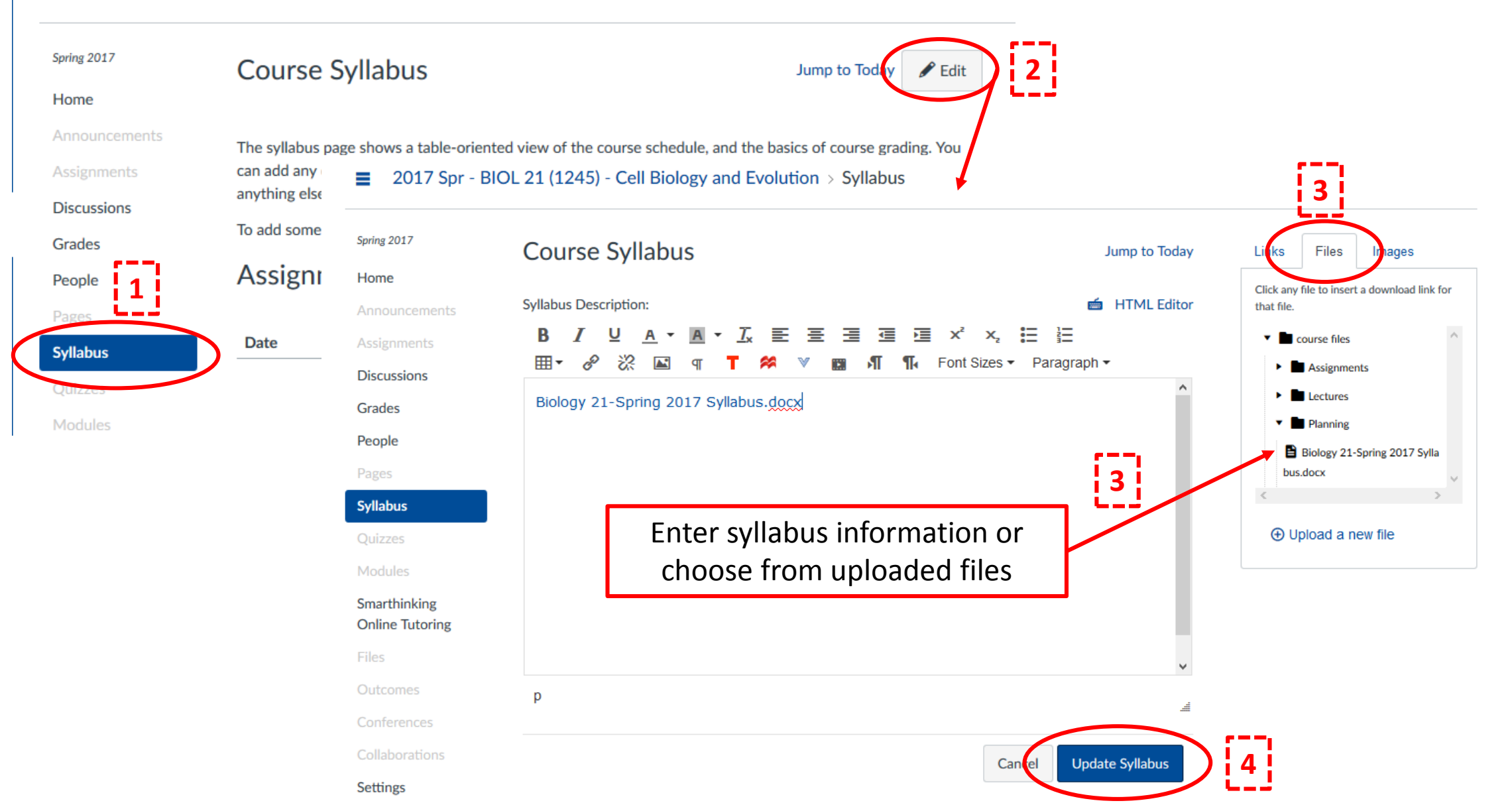

# Organizing Your Course Into Modules

| 0.                        | (i) 🔒   https://online.smc.edu/cours               | es/4583/modules                                      | C Search                                    | 合 自 🖸      | 7 🕂 🏦 💩 - 🗏   |             |   |                   |   |
|---------------------------|----------------------------------------------------|------------------------------------------------------|---------------------------------------------|------------|---------------|-------------|---|-------------------|---|
| 📭 🔂 Dii                   | go• G•                                             | 🔍 🖗 🍛 Bookmark 🔹 🖹 Highlight 🔹 🛄 Capture 👻 Send® 🧒 R | Read Later 📄 Unread 盲 Recent 🧩 Add a filter | 👕 Options  | ı Go premiun  | 1           |   |                   |   |
| Santa<br>Monic<br>Collegi | A                                                  | 21 (1245) - Cell Biology and Evolution > Modules     |                                             |            |               | [2]         |   |                   |   |
| Account                   | Spring 2017<br>Home                                |                                                      |                                             | View Progr | reis + Module |             |   |                   |   |
| Dashboard                 | Announcements<br>Assignments                       | ii ▼ Week 1                                          |                                             | (          | l + Q ▼       |             |   |                   |   |
| Courses                   | Discussions<br>Grades                              | ii O Lecture: Introduction                           |                                             |            | o o .         |             |   |                   |   |
| Calendar                  | People<br>Pages<br>Syllabus                        | II ▼ Week 2                                          |                                             |            | ه<br>Add N    | 1odule      |   |                   | × |
| Commons                   | Modules<br>Parthinking<br>Online Tutoring          | ≣ ▼ Week 3                                           |                                             |            | 8             |             |   |                   |   |
| Academic<br>Resources     | Files<br>Outcomes<br>Conferences<br>Collaborations | ≣ ▼ Week 4                                           |                                             |            | Module 1      | vame<br>til |   |                   |   |
|                           | Settings                                           | ≣ ▼ Week 7                                           |                                             |            | Prerequisit   | es          | 3 | Enter Module Name |   |
|                           |                                                    | I ▼ Week 5                                           |                                             |            | a Add pr      | erequisite  |   |                   |   |

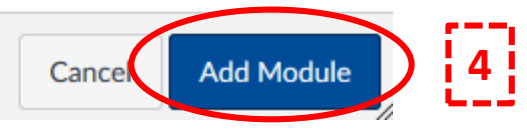

#### Adding Items to a Module

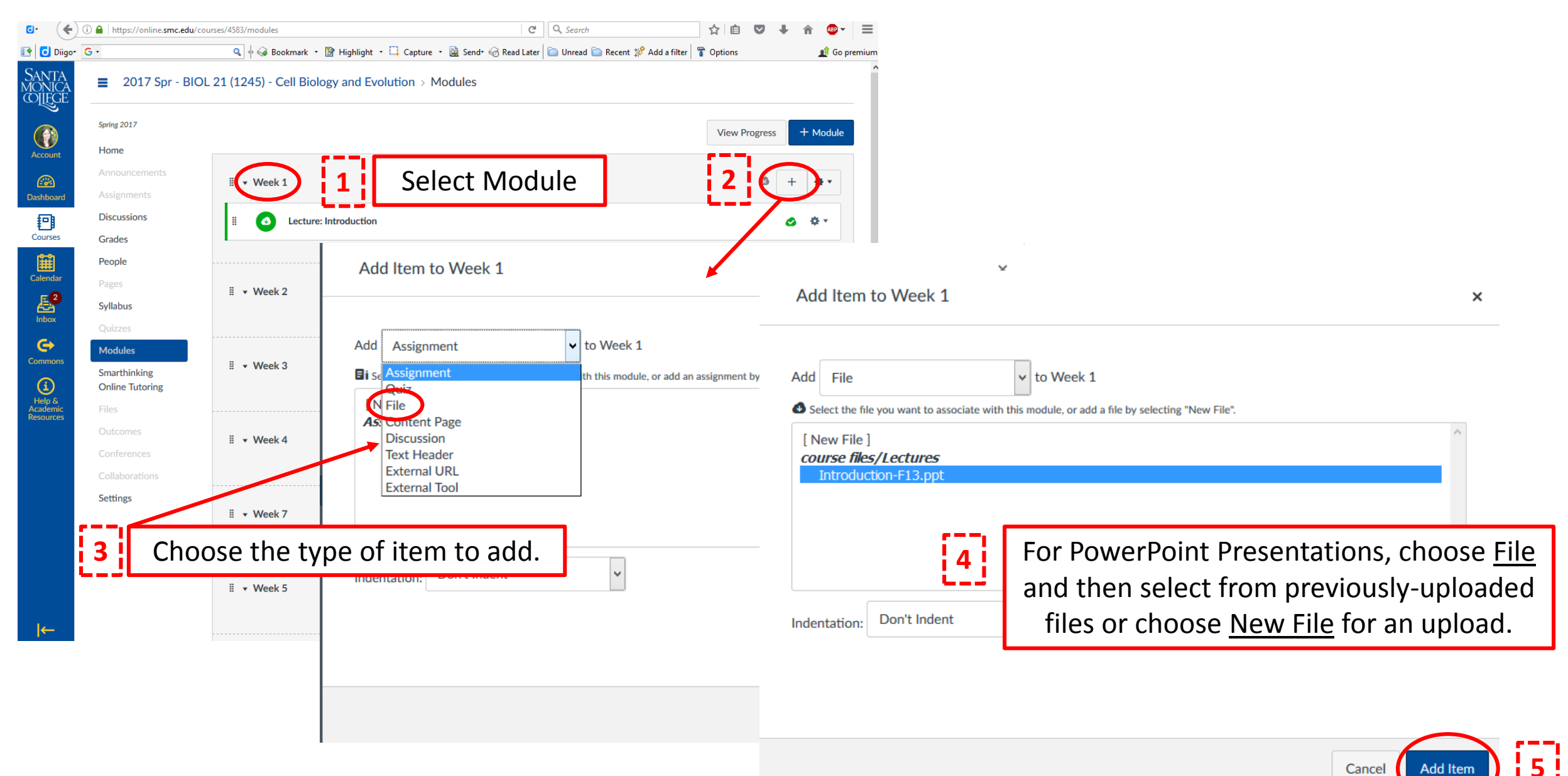

# Using Files to Post Materials for Students

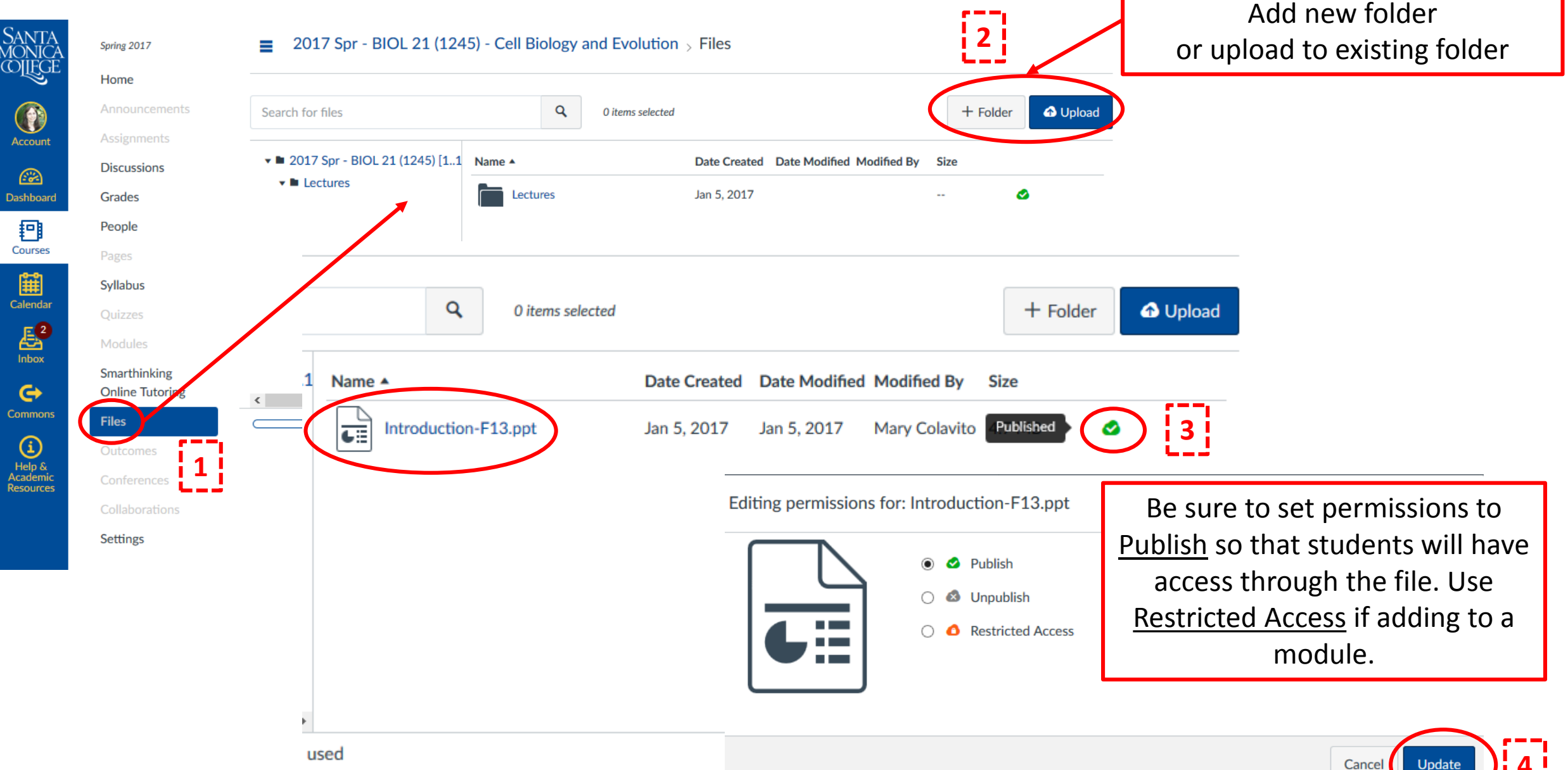

Update

## Setting up the Gradebook Note: Gradebook Items Must be Scheduled under Assignments

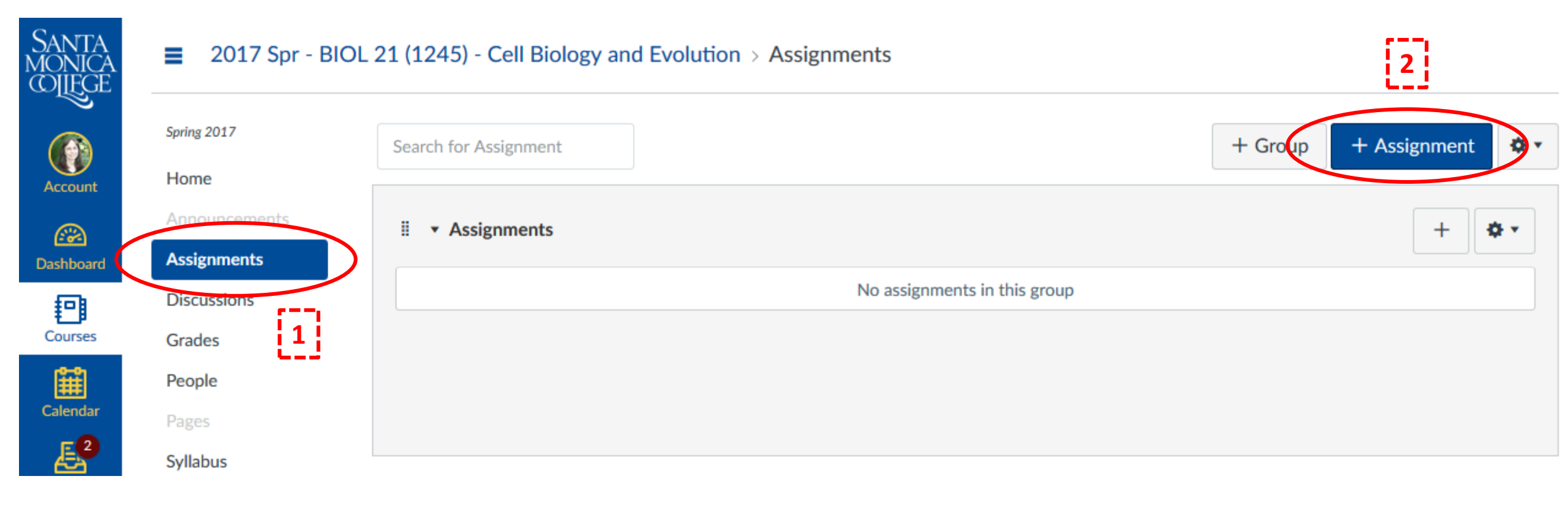

#### Setting up the Assignment

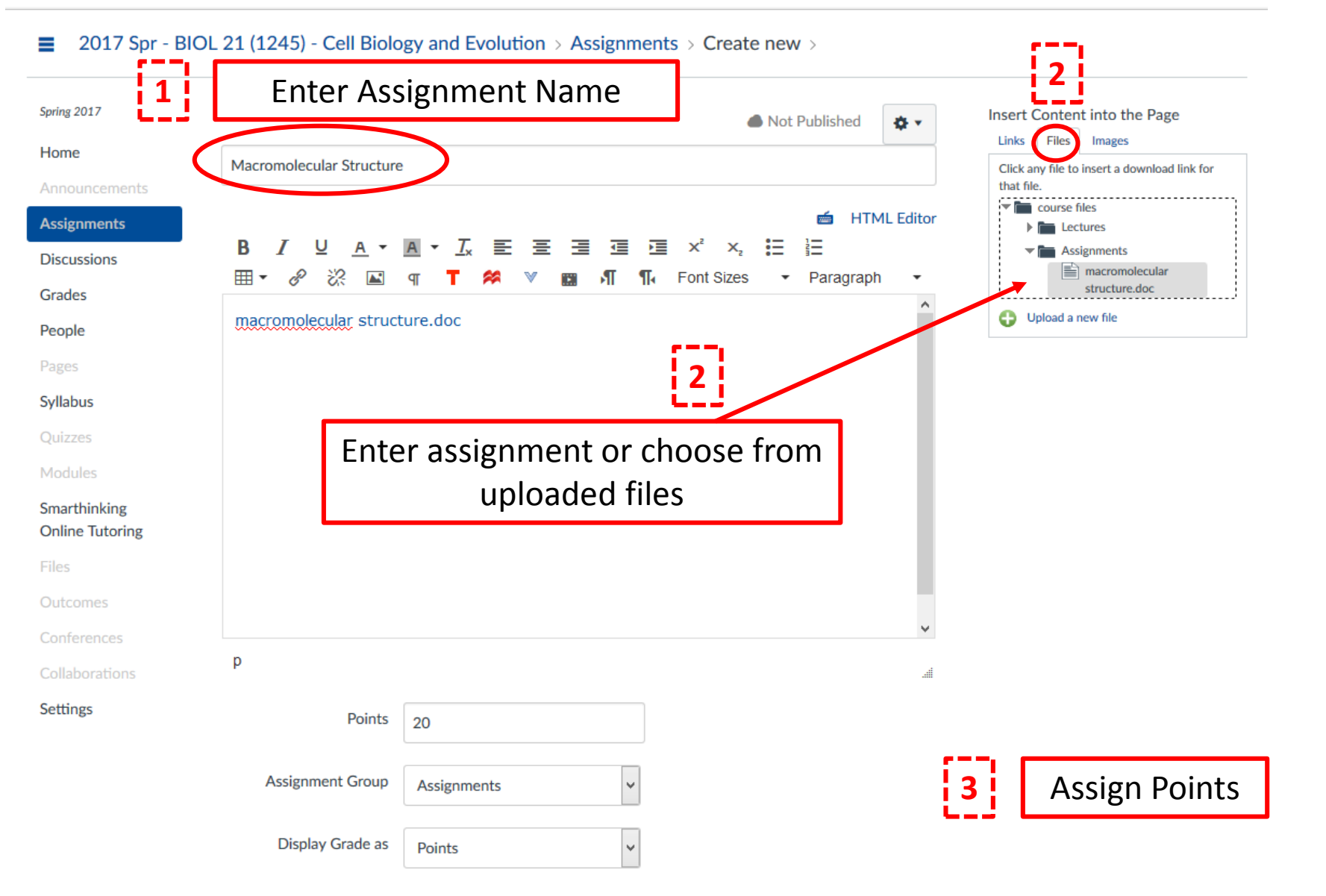

Do not count this assignment towards the final grade

# Setting up the Assignment (continued)

| ANTA<br>ONICA                   |                            | Do not count this assignment towards the final grade                                                                                                    |             |                                                       |    |
|---------------------------------|----------------------------|----------------------------------------------------------------------------------------------------|-------------|-------------------------------------------------------|----|
|                                 | Submission Type            | On Paper 🗸                                                                                                    | 1           | Select Submission Type                                |    |
| Account<br>Dashboard            | Group Assignment           | ☐ This is a Group Assignment                                                                                                    |             |                                                       |    |
| Courses                         | Peer Reviews               | Require Peer Reviews                                                                                                    |             |                                                       |    |
| Calendar                        | Moderated Grading          | Allow a moderator to review multiple independent grades for selected submissions                                                                                                    |             |                                                       |    |
| Commons                         | Assign                     | Assign to Everyone ×                                                                                                    |             |                                                       |    |
| Help &<br>Academic<br>Resources |                            | Feb 27 at 8am         Image: Control of the second second sec | 2           | Enter Dates                                           |    |
|                                 |                            | Available from         Until           Feb 13 at 12:01ar         Image: Compare the second second secon                                    |             |                                                       |    |
|                                 |                            | + Add                                                                                                    |             |                                                       |    |
| ←                               | □ Notify users that this c | ontent has changed Cancel Save & Pu                                                                                                    | ablish save | Publish enters assignment into calendar and gradebook | ][ |

3

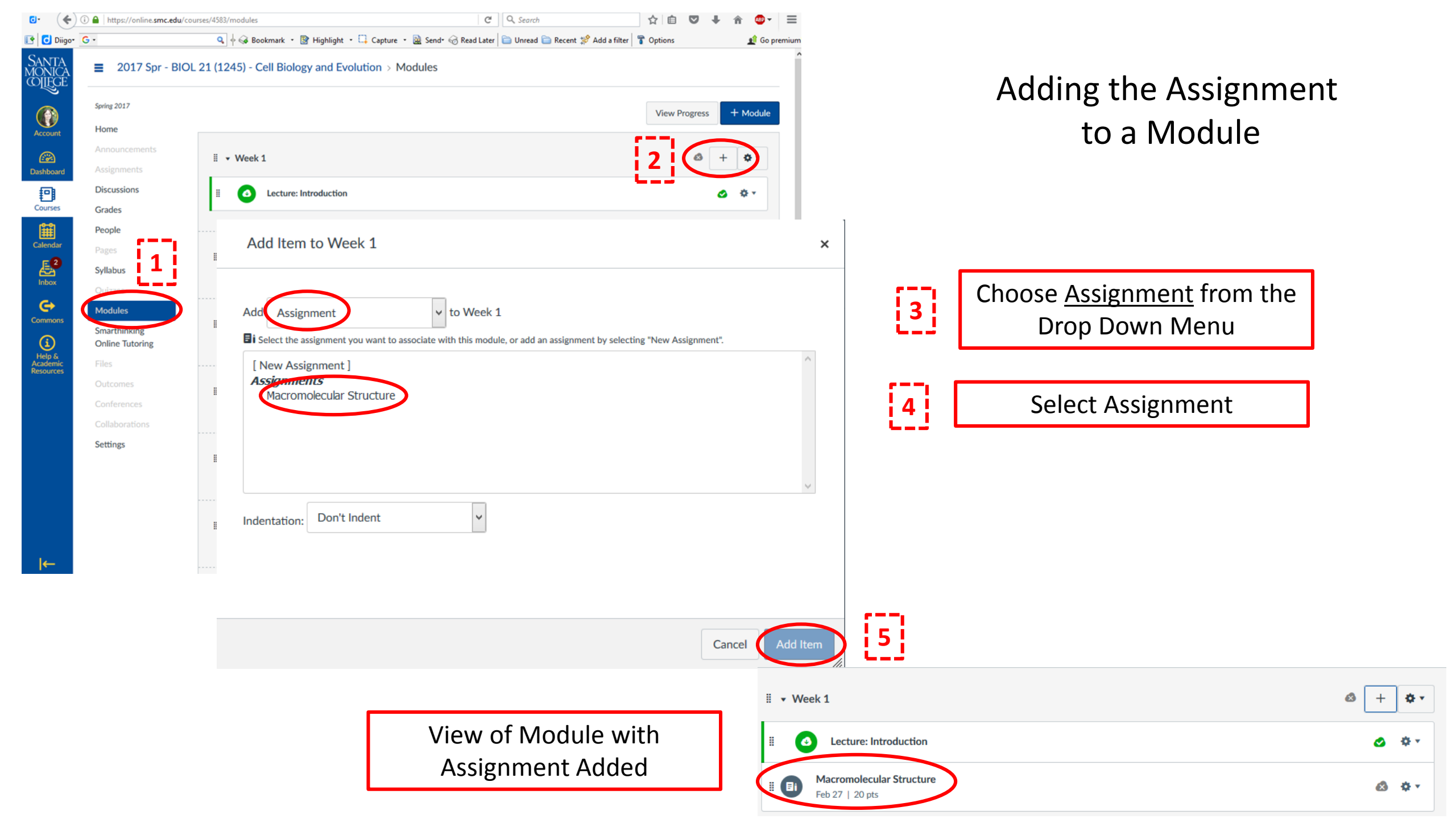

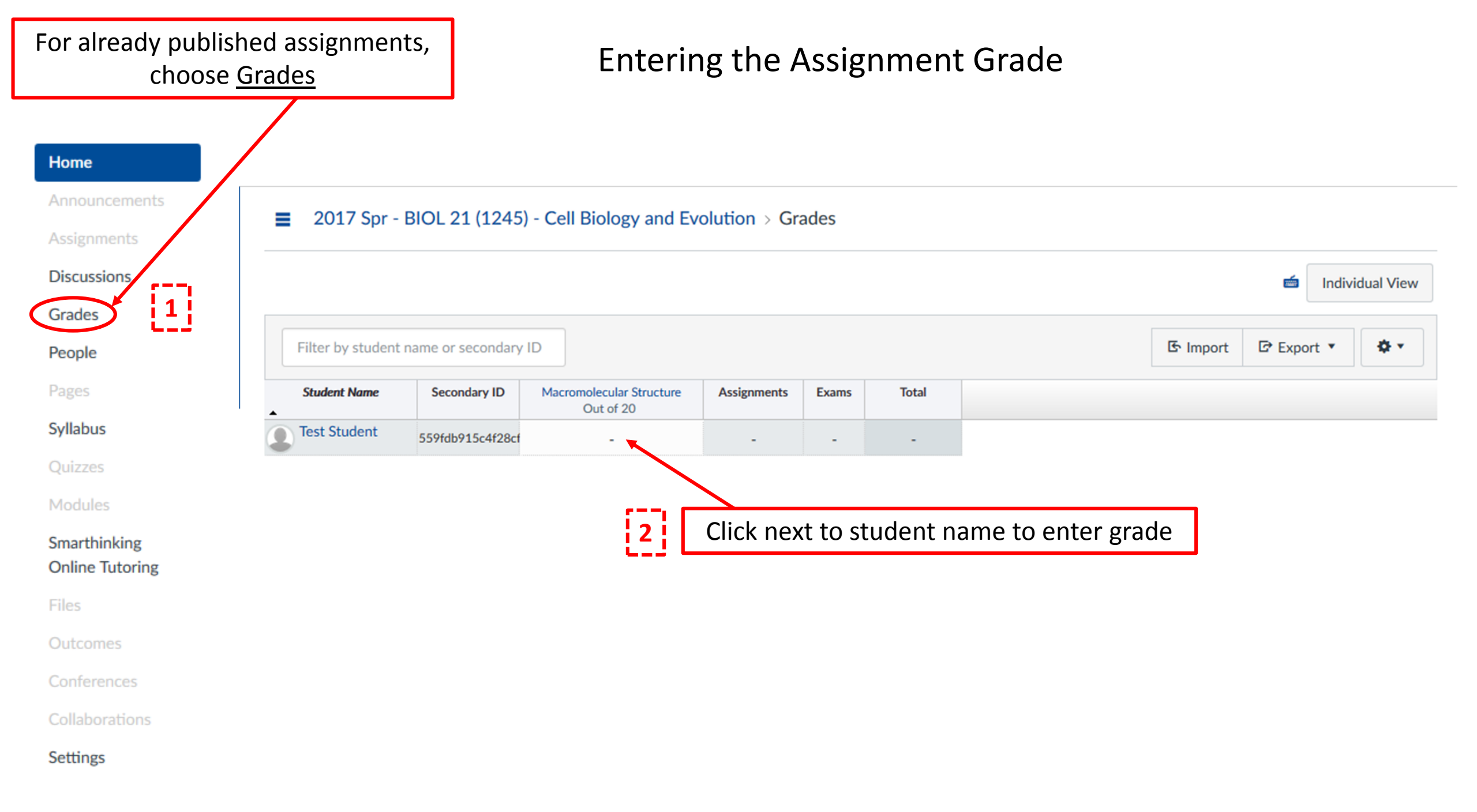

### Adding other Gradebook Groups: Exams

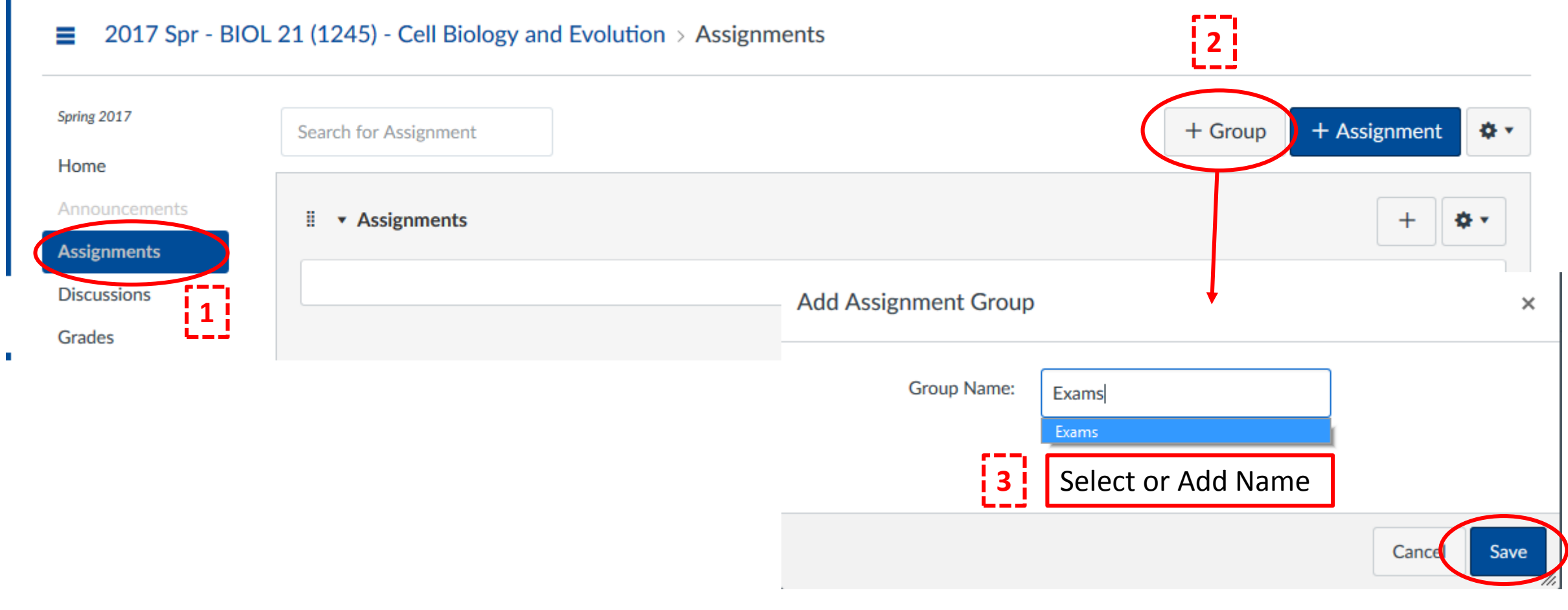

4

#### Adding other Gradebook Groups: Exams

#### 2017 Spr - BIOL 21 (1245) - Cell Biology and Evolution > Assignments

| Spring 2017   | Search for Assignment |                        | +                    | Group + Assignment    |               |
|---------------|-----------------------|------------------------|----------------------|-----------------------|---------------|
| Home          |                       |                        |                      |                       |               |
| Announcements | Assignments           |                        |                      | + 🌣 🔹                 |               |
| Assignments   |                       | No assignments in this | group                |                       |               |
| Grades        |                       | <br>                   |                      |                       |               |
| People        | Exams                 | Select + for           | Assignment Grou      |                       |               |
| Pages         |                       |                        |                      |                       |               |
| Svllabus      |                       | No assignments in this | group                |                       |               |
| Synabas       |                       |                        | Add Assignment to Ex | ams                   | ×             |
|               |                       |                        |                      |                       |               |
|               |                       |                        | Туре:                | Assignment            | · · · · ·     |
|               |                       |                        |                      |                       | 2             |
|               |                       |                        | Name:                | Exam 1                |               |
|               |                       |                        | _                    |                       | Enter Details |
|               |                       |                        | Due:                 | Mar 6, 2017           |               |
|               |                       |                        |                      | Mon Mar 6, 2017       |               |
|               |                       |                        | Points:              | 80                    |               |
|               |                       |                        |                      |                       | ()            |
|               |                       |                        | More Options         | Cancel Save & Publish | Save 3        |

# Adding other Gradebook Groups: Exams Resulting Gradebook Column

#### 2017 Spr - BIOL 21 (1245) - Cell Biology and Evolution > Grades

|   |                                        |                  |                                       |                     |             |       |       |  |  | 🖆 Indiv | idual View |
|---|----------------------------------------|------------------|---------------------------------------|---------------------|-------------|-------|-------|--|--|---------|------------|
|   | Filter by student name or secondary ID |                  |                                       |                     |             |       |       |  |  |         |            |
| • | Student Name                           | Secondary ID     | Macromolecular Structure<br>Out of 20 | Exam 1<br>Out of 80 | Assignments | Exams | Total |  |  |         |            |
| 9 | Test Student                           | 559fdb915c4f28cf | -                                     | -                   | -           | -     | -     |  |  |         |            |

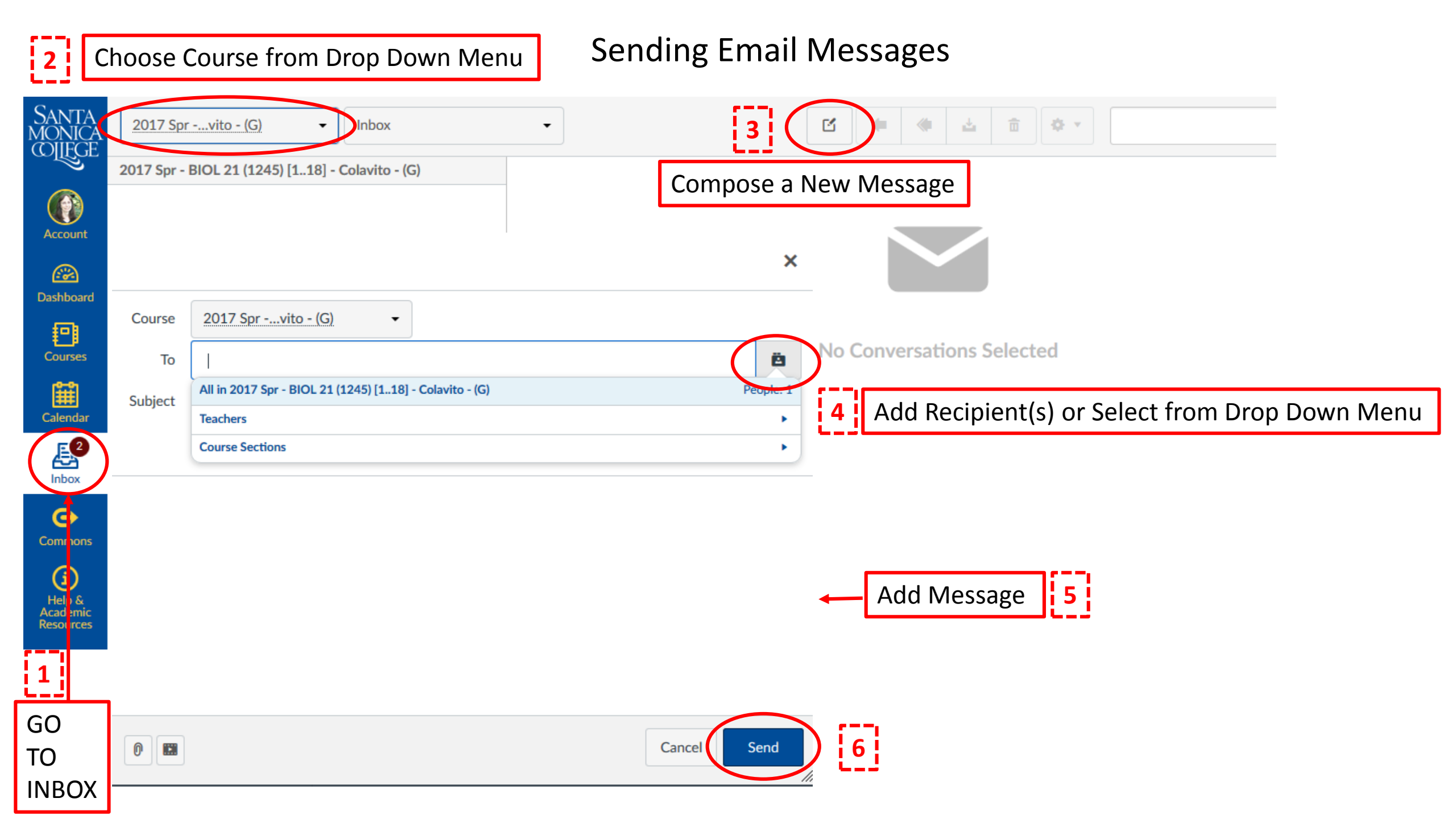